|      | Standard Report Expert                                                                                                    |      |
|------|----------------------------------------------------------------------------------------------------|------|
|      | Data Fields Group Total Top N Chart Select Style                                                                                                    |      |
|      | Choose the Data you want to report on<br>Click Database to open a database file or data server.<br>Click Crystal SQL Query or Crystal Dictionary if your data is already saved in one of these two formats.                                                                                                    |      |
|      | Database         Crystal SQL Query         Crystal Digtionary                                                                                                    |      |
|      | Remove         Add Index           Design Report         Preview Sample         Help         Cancel         <<< Back         Nextool         Finish                                                                                                    |      |
|      | Gambar 2.11 Melanjutkan pilihan                                                                                                    | o.uk |
| Prev | Standard Report Expert   Data Fields Group Total Top N Chart Select Style   Choose the information to display on the report Select the available fields that contain the data you with the top N on them add them to the Einterio Display list.   Available Fields:   Prior Fields   Prior Fields:   Fields to Data   Prior Fields:   Fields to Data   Prior Fields:   Fields:   Prior Fields:   Fields:   Prior Fields:   Fields:   Prior Fields:   Fields:   Prior Fields:   Fields:   Prior Fields:   Fields:   Prior Fields:   Fields:   Prior Fields:   Fields:   Prior Fields:   Fields:   Prior Fields:   Fields:   Prior Fields:   Fields:   Prior Fields:   Fields:   Prior Fields:   Fields:   Prior Fields:   Fields: Fields: Fields: Fields: Field: Field: F |      |
|      | Design Report Preview Sample Help Cancel << Back Next >> Finish                                                                                                    |      |

Gambar 2.12 Memilih field

Klik Next beberapa kali hingga Finish.

Ilustrasi cara membuat laporan dapat dilihat pada gambar-gambar di bawah ini dengan mengikuti petunjuk kursor pada setiap gambar.

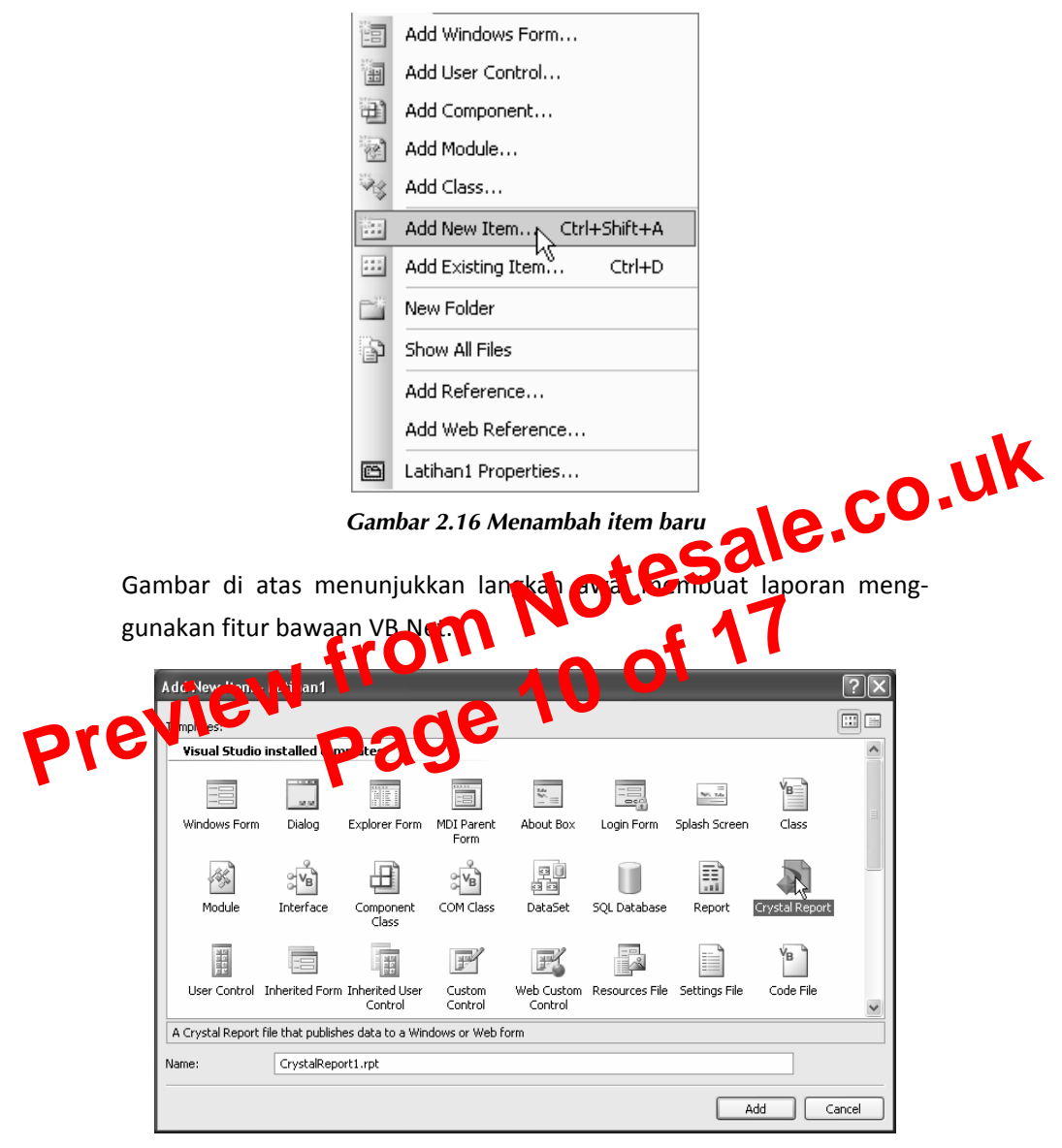

Gambar 2.17 Memilih object crystal report